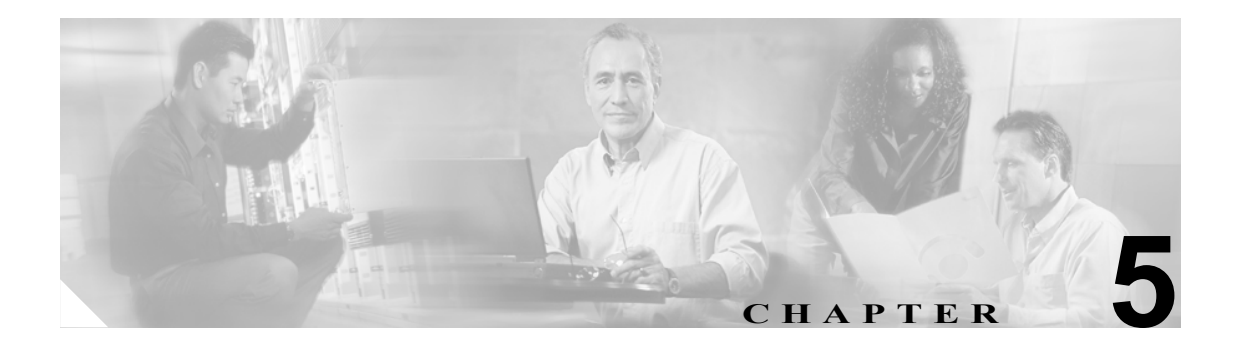

# システムの再起動

この項では、次の再起動オプションを使用する手順について説明します。

- バージョンを切り替えて再起動
- 現在のバージョンの再起動
- システムのシャットダウン

### バージョンを切り替えて再起動

このオプションは、新しいソフトウェア バージョンにアップグレードする場合や、前のソフトウェ ア バージョンにフォール バックする必要がある場合にも使用できます。アクティブなディスク パーティション上で実行されているシステムをシャットダウンし、その後、アクティブでないパー ティション上のソフトウェア バージョンを使用してシステムを自動的に再起動するには、次の手順 を実行します。

注意

この手順を実行すると、システムが再起動し、一時的に使用できなくなります。

#### 手順

**ステップ1** [Cisco Unified Communications オペレーティングシステムの管理] ウィンドウで、**[再起動] > [バー** ジョンの切り替え] を選択します。

> [ソフトウェアバージョンの切り替え (Switch Software Version)] ウィンドウが表示されます。この ウィンドウには、アクティブなパーティション上とアクティブでないパーティション上のソフト ウェア バージョンが表示されます。

**ステップ2** バージョンを切り替えて再起動するには、[バージョンの切り替え] をクリックします。操作を中止するには、[キャンセル] をクリックします。

[バージョンの切り替え] をクリックした場合、システムが再起動し、現在アクティブでないパー ティションがアクティブになります。

## 現在のバージョンの再起動

バージョンを切り替えずに現在のパーティション上のシステムを再起動するには、次の手順を実行 します。

この手順を実行すると、システムが再起動し、一時的に使用できなくなります。

#### 手順

**ステップ1** [Cisco Unified Communications オペレーティングシステムの管理] ウィンドウで、[再起動] > [現 在のバージョン] を選択します。

[現在のバージョンの再起動 (Restart Current Version)] ウィンドウが表示されます。

ステップ2 システムを再起動する場合は[再起動]を、操作を中止する場合は[キャンセル]をクリックします。

[再起動]をクリックした場合、バージョンを切り替えずに現在のパーティションでシステムが再起動されます。

## システムのシャットダウン

/!\ 注意

サーバの電源ボタンを押すと、ただちにシステムがシャットダウンされます。

システムをシャットダウンするには、次の手順を実行します。

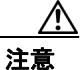

この手順を実行すると、システムがシャットダウンされます。

#### 手順

**ステップ1** [Cisco Unified Communications オペレーティングシステムの管理] ウィンドウで、[再起動] > [シ ステムのシャットダウン] を選択します。

[システムのシャットダウン (Shutdown System)] ウィンドウが表示されます。

**ステップ2** システムをシャットダウンする場合は [シャットダウン] を、操作を中止する場合は [キャンセル] をクリックします。

> [シャットダウン] をクリックすると、すべてのプロセスが停止し、システムがシャットダウンさ れます。

(注)

ハードウェアの電源は自動的には切れません。

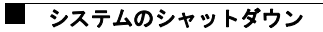